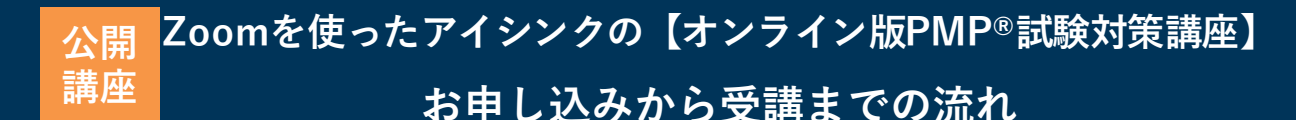

- ご受講前にZoomについて、以下④⑤をご確認いただけますようお願いいたします。
- 講義は参加型で行われます。オンラインでも顔を出してご参加いただきますので、 カメラ機能がないPCをお使いの方は、Webカメラをご用意ください。
- 講座参加の前に<u>http://zoom.us/test</u>からZoomへの接続性をテストできます。
   ビデオ、オーディオの確認もできますのでご利用ください。

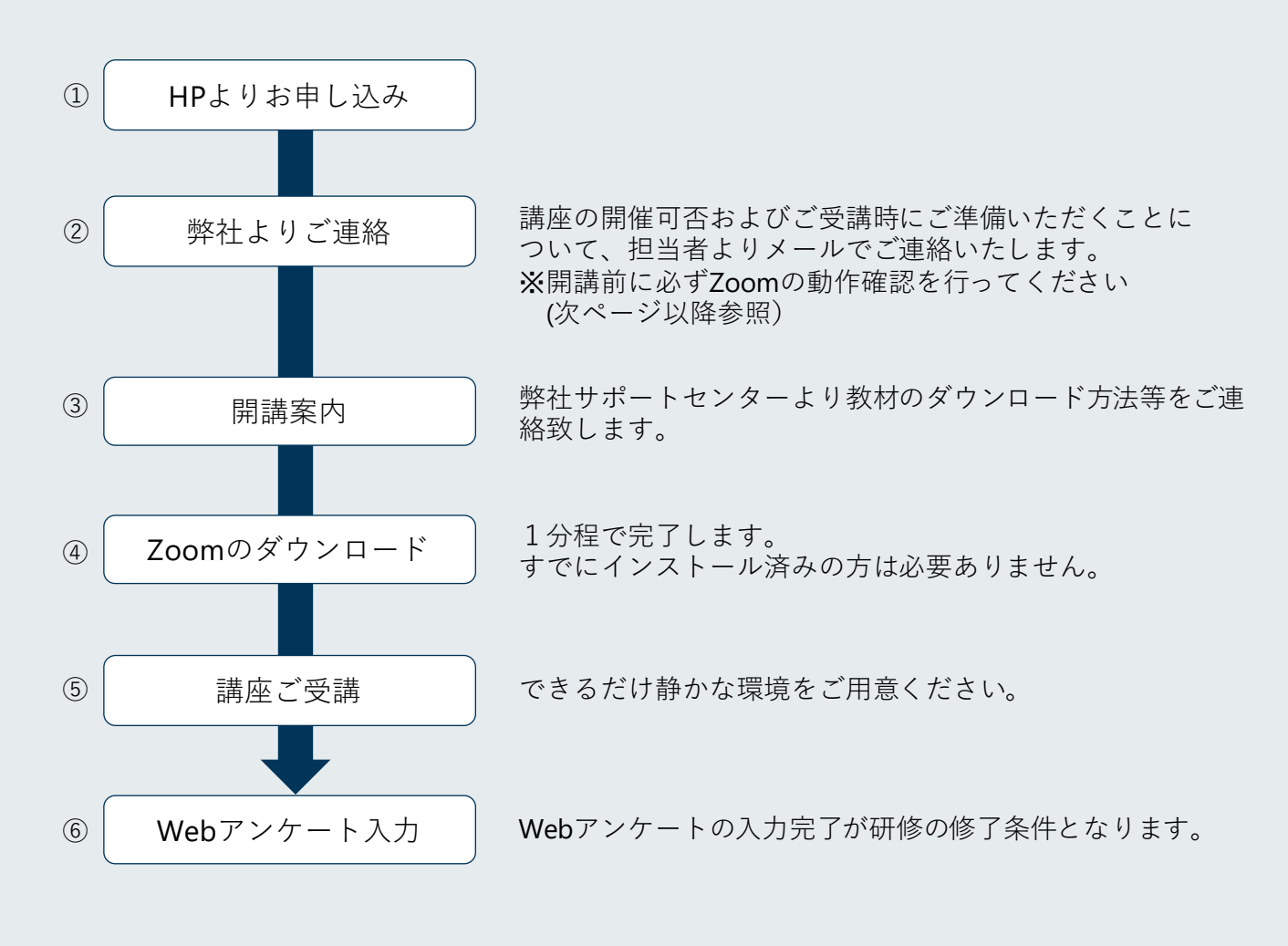

お問い合わせ

アイシンク株式会社 セミナー担当 MAIL:sem@i-think.co.jp

# オンライン講座を受講いただくためのお願い

受講前日までに、以下をご確認のうえご対応ください。

| 使用する<br>アプリケーションの<br>接続確認 | <ul> <li>□Zoomアプリケーションのダウンロードおよびインストール(※)</li> <li>□講座に参加される前に http://zoom.us/test からZoomの接続性テストができます。<br/>上記URLはZoomアプリケーション利用者のみテストが可能です。</li> <li>□講義中は名前を表示させてください。</li> <li>□画像はONにし、顔を出してご参加ください。カメラ機能が無い方はご準備いただき、<br/>Webカメラを付けて画像が映ることを確認してください。</li> <li>□接続性テスト実施方法</li> <li>・上記URLより接続し、ご自身の画像が表示されることを確認します</li> <li>・画面下段の「ビデオ」「マイク」をオンの状態にします</li> <li>・「ビデオ停止」ボタン横の「ビデオ設定」から「オーディオ」を押下します</li> <li>・「スピーカーテスト」を押下します</li> <li>・「マイクテスト」を押下します</li> <li>・マイクの音が出ない場合は、PC本体のマイク音声がミュートになっていないかご確認ください<br/>(例:システム-サウンドーデバイスのプロパティを確認)</li> <li>(※) Zoomアプリケーションのダウンロードおよびインストールについて</li> <li>・インストールが会社で禁止されている場合は、webブラウザChromeを利用してご受講ください<br/>詳細は次ページ以降の「Zoomミーティング参加の流れ」を参照ください</li> </ul> |
|---------------------------|----------------------------------------------------------------------------------------------------|
|                           | アップデート方法についてはP12の「Zoomのアップデートについて」を参照ください                                                                                                    |
| 効果的な<br>受講のための            | □Wi-Fiと有線LANの両方のご準備がある場合は、有線LANをおすすめします。<br>スマートフォンからのテザリングは通信が不安定になりやすいため、おすすめしません。<br>□ヘッドセット(マイク機能付きイヤフォン)をおすすめします。<br>□仮想背景を使用される場合は、表情が分かる明るめの背景でご参加ください。                                                                                                    |
| 推奨環境                      | □講義に集中できる環境(宅配便の配達時刻変更要請など)をご準備ください。<br>□講義に集中しやすく、日常生活との切り替えができる服装でご参加ください。                                                                                                    |
| 注意事項                      | <ul> <li>□画面キャプチャ、録画、録音は個人情報と知的財産権の観点から禁止します。</li> <li>□講座中にインターネット環境の不具合等で接続が途切れた場合も、講座を中断することができません。その際はZoomのURLより接続し直してください。</li> <li>□再度接続ができない場合は、別日程等での再受講をお願いします。</li> </ul>                                                                                                    |

ご不明な点がございましたら、下記FAQをご参照ください ■Zoomヘルプセンター <u>https://support.zoom.us/hc/ja</u>

【1】メールを開き、リンク先をクリックします。

| 開催中のZoomミーティングに参加してくださ             |                       |      |        |     | Ø |
|------------------------------------|-----------------------|------|--------|-----|---|
| し ) 受信トレイ×                         |                       |      |        |     |   |
|                                    |                       |      | *      | •   |   |
| To 自分 🔻                            |                       |      | $\sim$ |     | • |
| Zoomミーティングに参加する                    |                       |      |        |     |   |
| https://us04web.zoom.us/j/         | a service in contract | -    |        |     | Ľ |
| ミーティングID:<br>パスワード: <b>〈</b> 接続する際 | に、ご入力いただくハ            | パスワ- | ードと    | なりま | す |
|                                    |                       |      |        |     |   |

【2\_初回】初めてZoomを使用する場合

Zoomインストール用の実行形式ファイルのダウンロード同意画面となります → 同意後、P6の【2\_初回①】にお進みください

【2】Zoomダウンロード済の場合

以下の画面が表示され、クリックすると接続します。

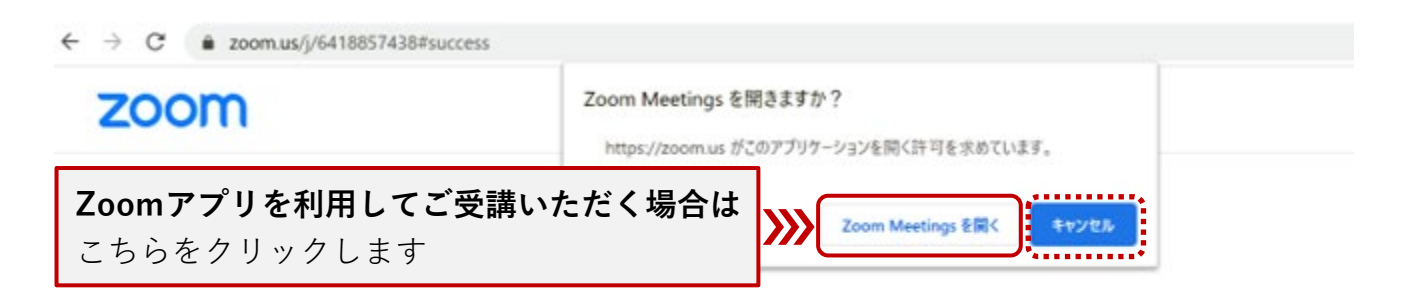

システムダイアログが表示したら、Zoom Meetingsを開くをクリ

ックしてくださいを実行してください。

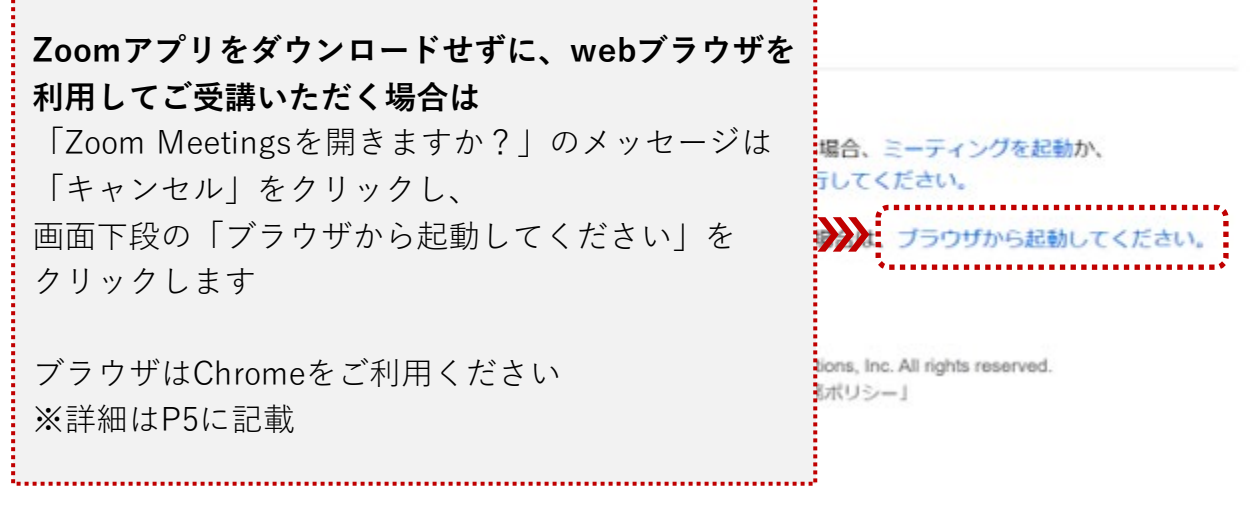

Ver. 5.1.3( 2020/7/9時点の画面表示 )

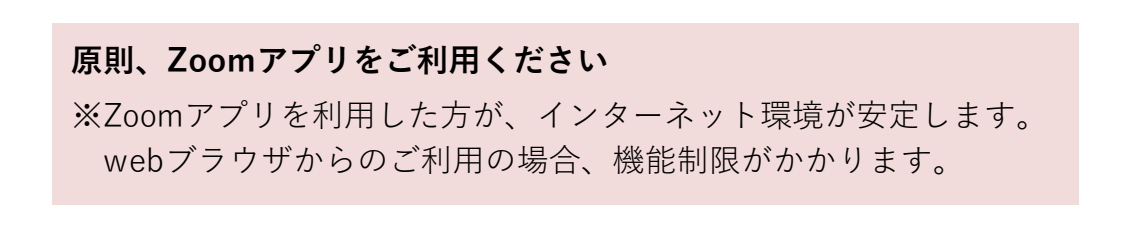

# 【補足説明】

P2で「キャンセル」をクリックしても「ブラウザから起動」が表示されない場合は、 下記の流れに沿って進めてください。

※「ブラウザから起動」でブラウザを開けた方は、P5をご確認ください。

| zoom    | Zoom Meetings を開きますか?                                         | サポート 日本語・       |
|---------|---------------------------------------------------------------|-----------------|
|         | https://zoom.us がこのアプリケーションを開く許可を求めています。<br>Zoom Meetings を開く |                 |
|         | メッセージを「キャンセル」 <sup>-</sup><br>リンクが表示されずクリック <sup>-</sup>      | する前は、<br>できません。 |
| システム    | ダイアログが表示されたら [ <b>Zoomミーティングを開く</b> ] をクリ<br>さい。              | リックしてくだ         |
| 7=0+6+5 | 同も表示しない場合、ここをクリックし、ミーティングを起動するかZoom<br>て実行します。                | をダウンロードし        |
| 75550   |                                                               |                 |

# 【補足説明】

Zoomインストーラをダウンロードすると、画面下に「ブラウザから起動」が 表示されます。

| zoom                                                                          | Zoom Meetings を開きますか?<br>https://zoom.us がこのアプリケーションを開く許可を求めています。<br>Zoom Meetings を開く キャンセル                                                                                                |
|-------------------------------------------------------------------------------|----------------------------------------------------------------------------------------------------|
| <b>Zoomアプリをイ</b><br>利用してご受講い<br>「画面下段の「ブ<br>クリックします<br>ブラウザはChrom<br>※詳細は次ページ | <b>ンストールせずに、webブラウザを<br/>ただく場合は</b><br>ラウザから起動してください」を <b>Meetingsを開くをクリ</b><br>てください。                                                                                                    |
| ・<br>画面下のexeファイル(Zoo<br>クリックしないようご注意く                                         | Zoomをダウンロードして実行したさい。<br>アーションをダウンロードまたは実行できない場合は、<br>ガラウザから起動してください。<br>mインストーラ)は<br>ださい。<br>Gotypugate accurate south Video Communications, Inc. All rights reserved.<br>「プライバシーおよび法務ポリシー」 |

### 【補足説明】

#### ■ webブラウザを利用してご受講いただく場合の注意点

- webブラウザを利用される場合は、Chromeをご利用ください
- オンライン講座では講師との画面共有、オーディオを使用した双方向のコミュニ ケーションを行います
- 他のブラウザを利用することで「画面が見られない」「音声が聞こえない」などの制限を受けないようお願いいたします
- 各ブラウザの機能は以下の通りです

|                  | Chrome | Firefox | Safari | Edge | Internet Explorer |
|------------------|--------|---------|--------|------|-------------------|
| 動画を共有            | ~      | ~       | ~      | ~    |                   |
| 画面を共有            | ~      | ~       |        | ✓ ※  |                   |
| コンピュータオーディオに参加する | ~      | **      | **     | **   |                   |
| 電話でオーディオに参加      | ~      | ~       | ~      | ~    | ~                 |
| ミーティングホストコントロール  | ~      | ~       | ~      | ~    | ~                 |
| 共有ビデオを見る         | ~      | ~       | ~      | ~    |                   |
| 共有画面を見る          | ~      | ~       | ~      | ~    | ~                 |
| リモートコントロールを要求する  | ~      | ~       | ~      | ~    | ~                 |
| ミーティング中チャット      | ~      | ~       | ~      | ~    | ~                 |
| 字幕表示/非表示         | ~      | ~       | ~      | ~    | ~                 |
| ウェビナーQ&A         | ~      | ~       | ~      | ~    | ~                 |
| 共同ホスト            | ~      | ~       | ~      | ~    | ~                 |
| ブレイクアウトルーム       | ~      | ~       | ~      | ~    | ~                 |
| 画面共有の同時表示と共有     | ~      | ~       | ~      | ~    | ~                 |

\*MicrosoftEdgeでの画面共有にはWindows 10 ProまたはEnterpriseが必要です。 Windows 10 Homeではサポートされていません。

Windows 10 Homeを実行していて、画面を共有する必要がある場合は、

ChromeまたはFirefoxを使用することをお勧めします。

\*\* Firefox、Safari、およびEdgeでコンピューターオーディオに参加できるのは、 Webセミナーの参加者のみです。

Linuxを使用している場合、会議の参加者、ウェビナーのホストおよびパネリストは Firefoxのコンピューターオーディオに参加することもできます。

7

【2\_初回①】Zoomアプリのダウンロードが始まります。

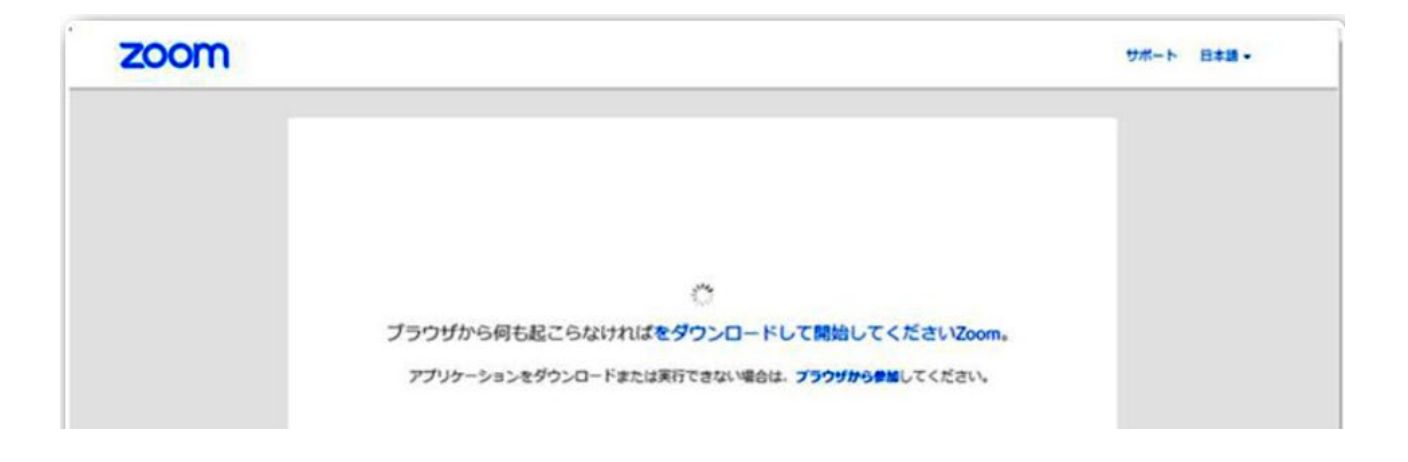

#### 【2\_初回②】ダウンロードが完了するとオレンジの表示が出ますのでクリックします。

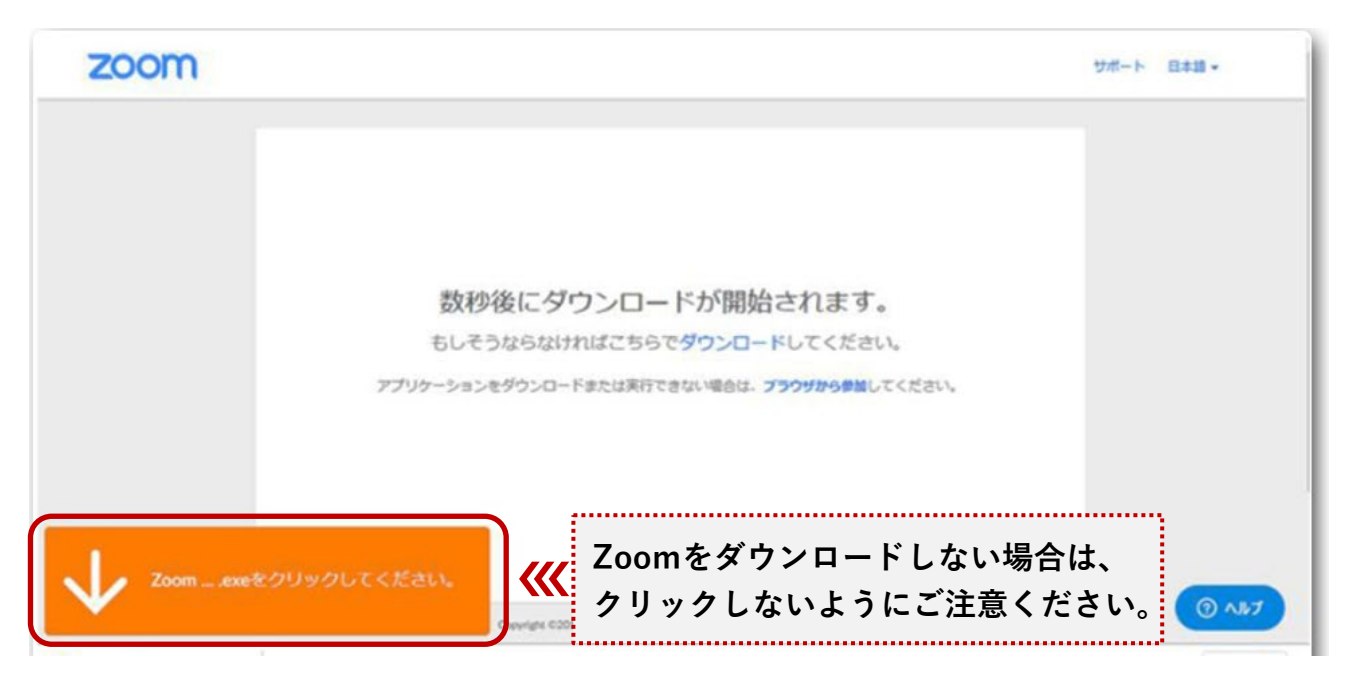

【2\_初回③】インストールが始まりますので、しばらく待ちます。 完了すると、ミーティングに接続されます。

| 200m             |                                                                                                    | サポート 日本語・    |
|------------------|----------------------------------------------------------------------------------------------------|--------------|
|                  | Vour meeting will begin soon The Zoom client you're installing will shorten the time it takes to join a meeting 50% 777 Ctictly |              |
| کرچ یوند ہے کہ ا | ックしてください。<br>「プライバンー&乙び急ポリシー」                                                                                                   | ( <b>0</b> A |

【2\_初回④】メールに記載のミーティングパスワードを入力し、 「ミーティングに参加」をクリックします。

| zoom                                                                             |                                                            |                     | サポート 日本語・ |
|----------------------------------------------------------------------------------|------------------------------------------------------------|---------------------|-----------|
| <ul> <li>Zoom</li> <li>ミーティングパスワードを入力して<br/>ください</li> <li>ミーティングパスワード</li> </ul> | ×<br>کیرو<br>الدردیوی                                      | •<br>し、<br>- てください、 |           |
| ミーティングに参加 キャンセル                                                                  | Danmatication, Inc. All spits reserved.<br>イバロードあよび注意ポリシー1 | J                   | () AB7    |

※ 講座参加の前に必ず実施してください

【2\_初回 ⑤】初めてZoomを使用するときは『音声のやり取りをコンピューターの 音声機器を使って行うかどうか』を聞いてきます。

<sup>「</sup>**コンピューターでオーディオに参加**」をクリックします。

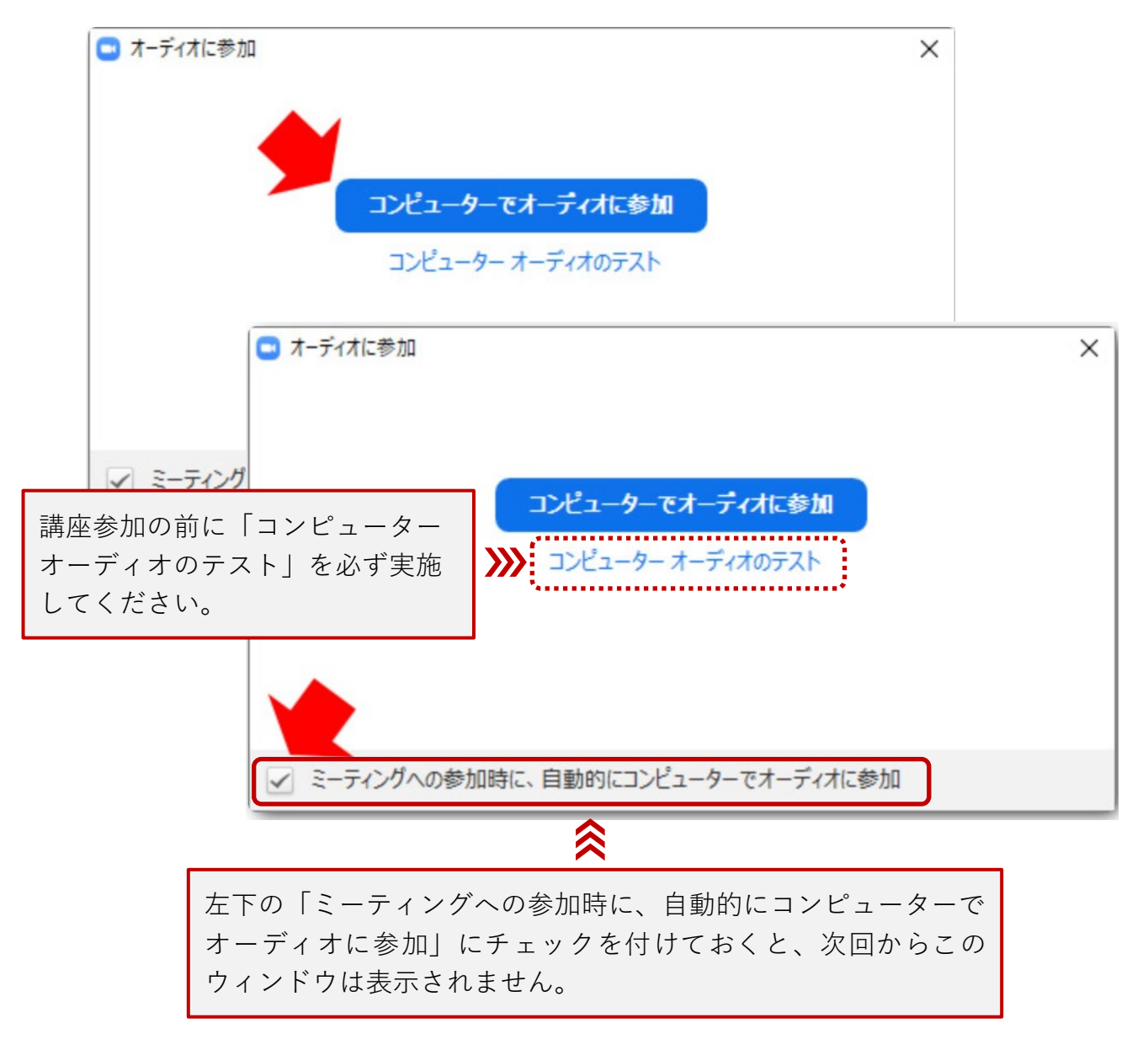

#### 【2\_初回⑥】接続完了

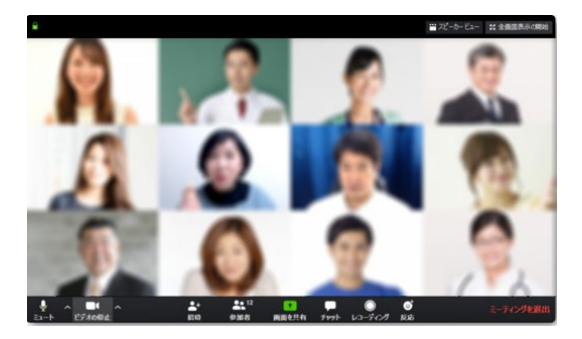

【2\_初回⑦】ご自身のマイクをミュート(マイクOFF)にしておくことができます。

■ ミュート(マイクOFFの状態)

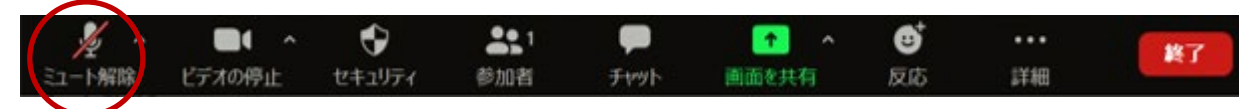

■マイク使用時(マイクONの状態)

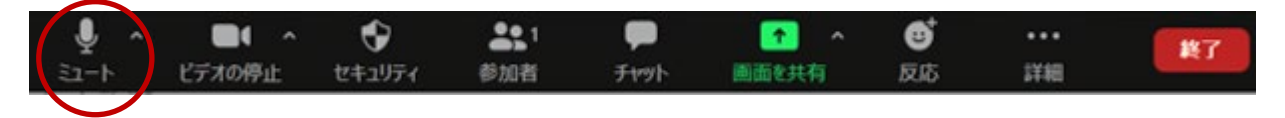

※ご不明点がございましたら、下記ヘルプセンターFAQをご参照ください。 Zoomヘルプセンター <u>https://support.zoom.us/hc/ja</u>

# 【補足説明】

## ■ Zoomのアップデートについて

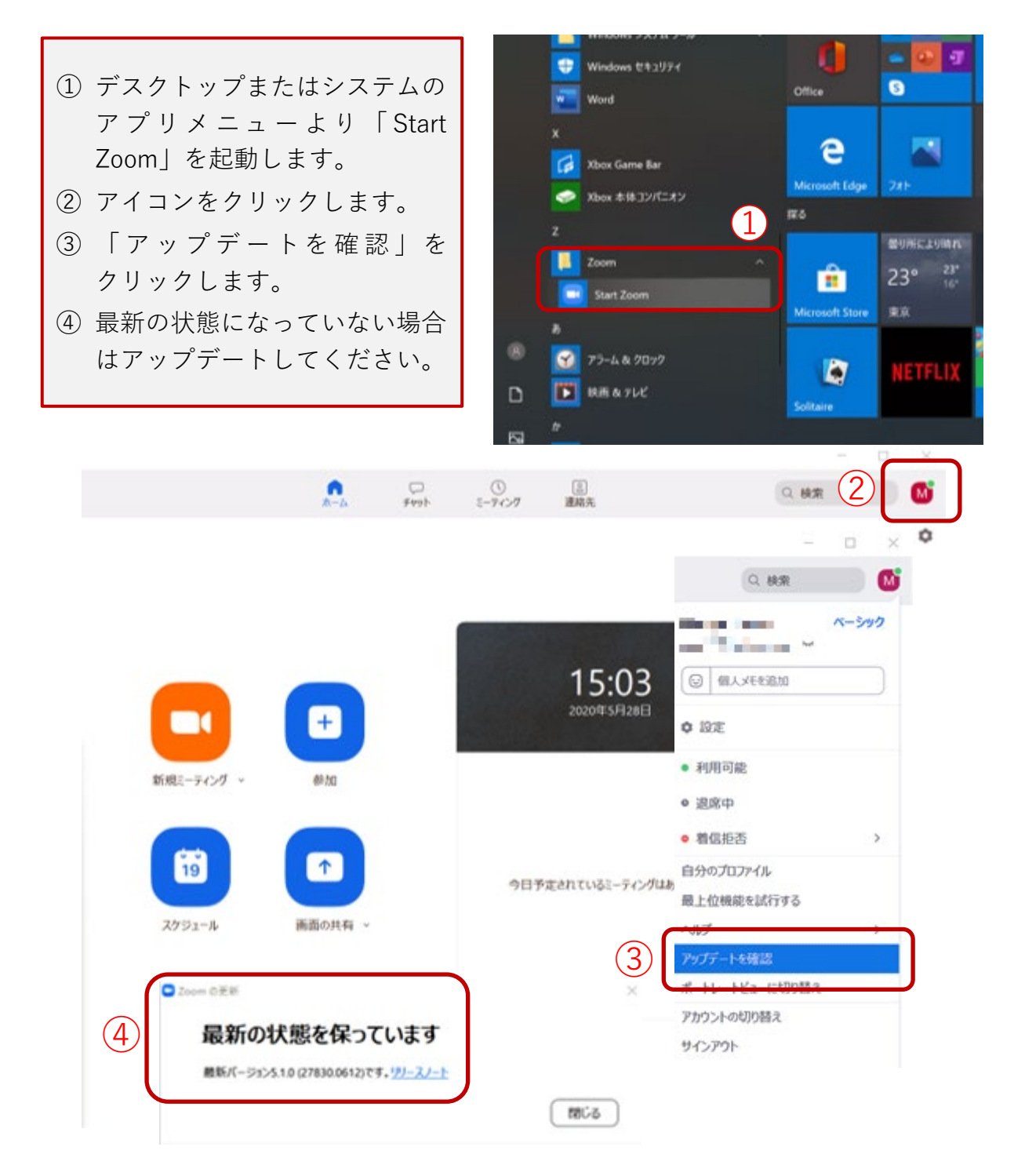